# La céphalométrie

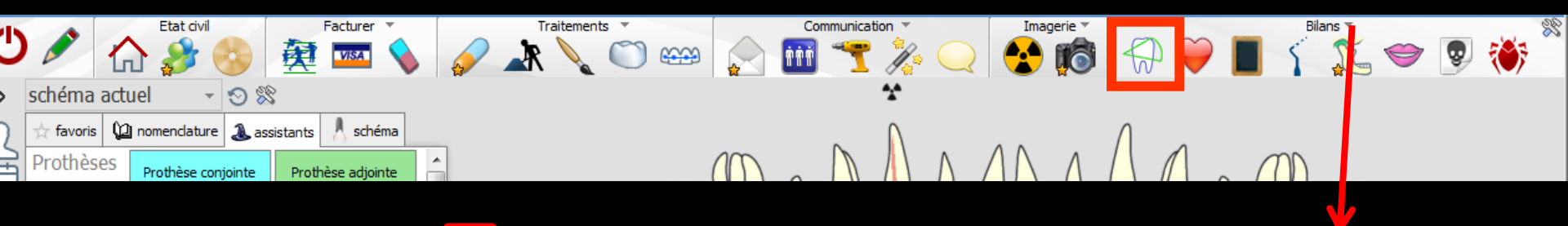

Accès aussi par le menu déroulant avec toutes les fonctions, dans le coin haut gauche du dossier patient...

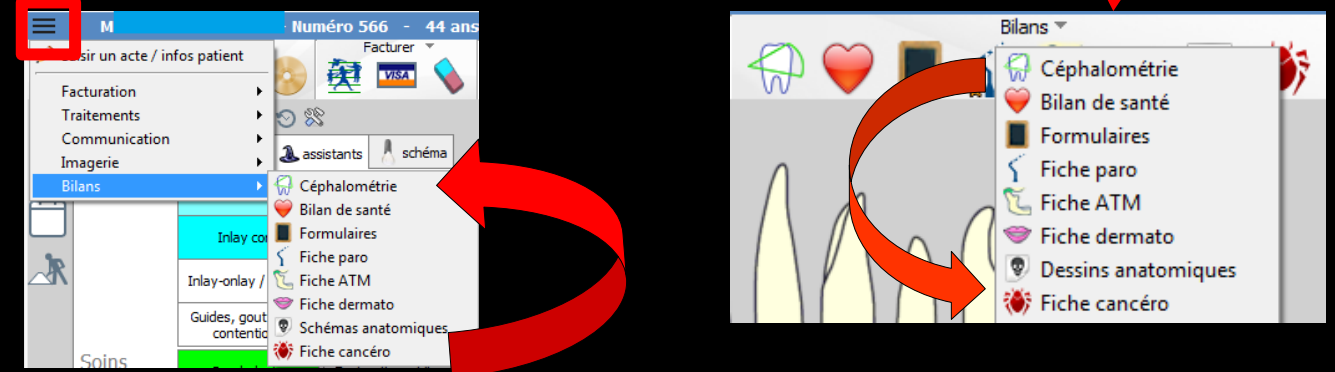

Fenêtre appelée à partir de la fiche patient dans le groupe "Bilans" en cliquant sur l'icône représentant une dent recouverte d'un diagramme vert ou en développant le menu "Bilans"

### Accès

#### Cette fonction est activée à partir de "profils utilisateurs" onglet "Interface" en cochant "Céphalométrie" puis "Valider"

| <u>O</u> u+ | <u>B</u> ackup ►                                                                                 | Nom de l'utilisateur :  | Docteur Ninon CREMONINI         |                                                                                                    |
|-------------|--------------------------------------------------------------------------------------------------|-------------------------|---------------------------------|----------------------------------------------------------------------------------------------------|
|             | Cotations                                                                                        | Profil Interface 👯 Sécu | urité sociale Entêtes des ordon | nances Entêtes des courriers                                                                                                    |
|             | Nomenclatures                                                                                    |                         | Orientation :                   | Soins et prothèse                                                                                                    |
|             | Jours fériés non légaux                                                                          |                         | Schéma dentaire :               | Schéma dentaire trait  Barre d'icônes                                                                                                    |
|             | Matériovigilance et stoc <u>k</u><br>Matériaux prot <u>h</u> étiques<br>Dispositifs médicaux     |                         | Icônes de la fiche patient :    | V     Questionnaire médical     V     Fiche de parodontologie     V     Fiche de teinte       V     Compte-rendus     V     Fiche cancéro     V     Formulaires personnalisés       V     Fiche ODF     V     Fiche de dermatologie     V     Fiches conseil       V     Fiche ATM     V     Fiche de laboratoire     V     Cephalométrie |
|             | fichier des <u>P</u> rescriptions<br>pharmaco <u>Vig</u> ilance<br><u>Q</u> uestionnaire médical |                         | Dans la fiche patient :         | ✓ Schémas anatomiques         afficher les codes et libellés des actes         ✓ afficher les commentaires sur plusieurs lignes         ✓ Ponctuer la saisie des actes par un son                                                                                                    |
|             | Documents types<br>formuLaires types                                                             |                         | Automatisation :                | Affichage personnalisé des actes     Masquer les informations médicales                                                                                                    |
|             | codes postau <u>X</u>                                                                            |                         |                                 | Aller des devis aux DEP                                                                                                    |
|             | Import de tables SESAM-Vitale                                                                    |                         | Arrondis :                      | aucun arrondi 💌                                                                                                    |
|             | Table des organismes complémentaires                                                             |                         | Photos :                        | ✓ Affichage des photos ✓ Utiliser la palette d'images                                                                                                    |
|             | nro Fils utilisateurs                                                                            |                         |                                 | V Afficher la photo d'identité à l'ouverture du dossier                                                                                                    |
|             | coordonnées <u>S</u> CM                                                                          |                         | Divers                          | ✓ Utilisation du mini agenda ✓ Souhaiter l'anniversaire des patients                                                                                                    |
|             | Configuration du po <u>s</u> te<br>Raccourcis claviers<br>Recherche médico-légale                |                         |                                 | V Utiliser le glossaire       Fond d'écran         V Chronométrer les durées des rendez-vous<br>par l'ouverture des dossiers patients<br>ne pas compter les ouvertures de dossiers de moins de       I Lettre d'information LOGOSw OnLine                                                                                                 |

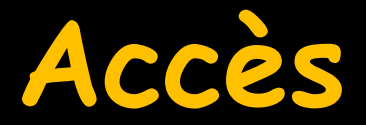

#### Cette fonction est accessible également à partir du module d'imagerie

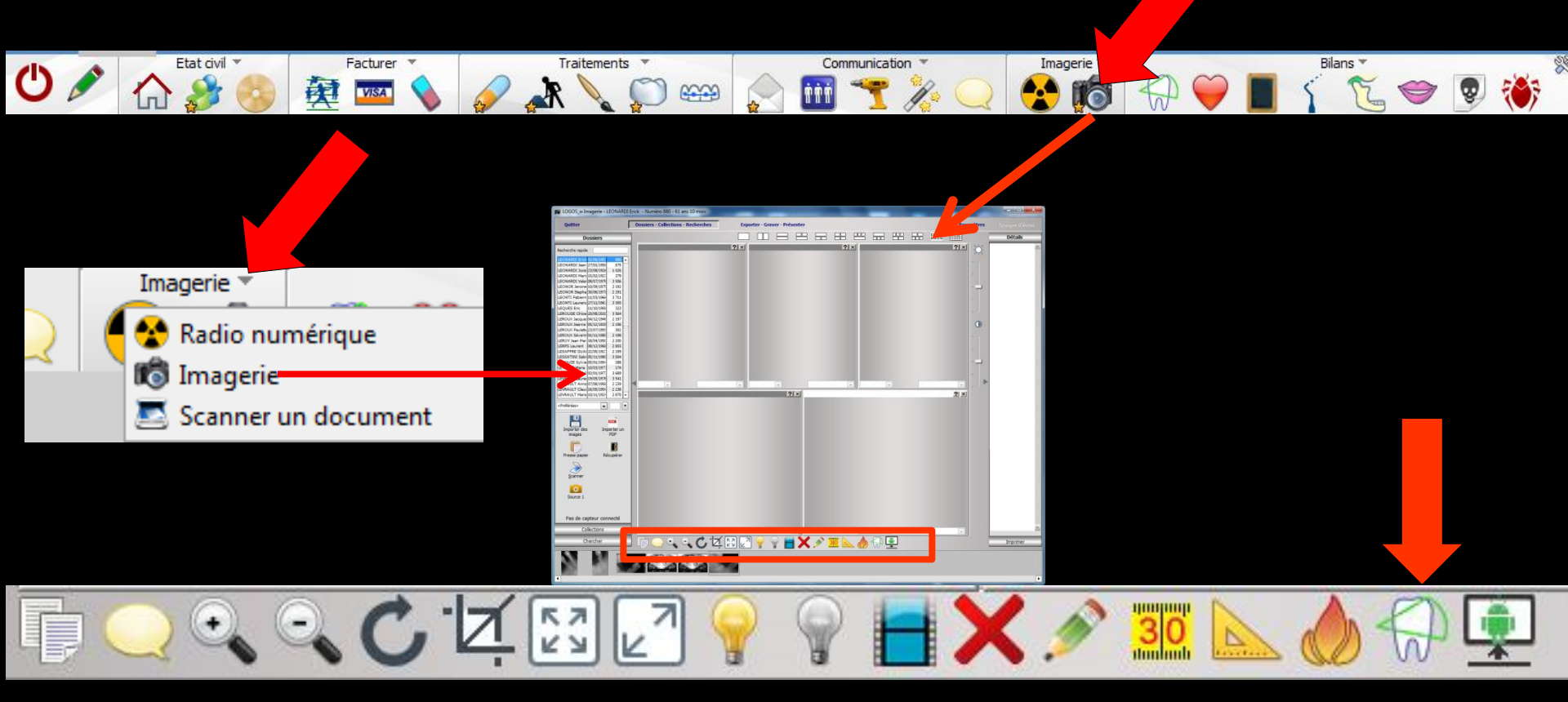

| Cephalo L     | LOGOSW - LEONAR       | DI Erick      | CALL OF THE OWNER. | and the second second se | Statistics and in the little                                                                                                    |  |       |           |            | -25       |
|---------------|-----------------------|---------------|--------------------|----------------------------------------------------------------------------------------------------|----------------------------------------------------------------------------------------------------|--|-------|-----------|------------|-----------|
| Quitter       | Charger Sau           | Etude<br>Iver | 51                 | Mesurer une distance                                                                                                    | And the surface of the surface of th |  | Email | Linorimer | Configurer | ?<br>Aide |
| Analyse : Ric | ketts                 | • 🗱           |                    | 🖉 Image radio 🛛 🗌 Orier                                                                                                    | ntation de Francfort                                                                                                    |  |       |           |            |           |
| Radio         | Points                | Résultats     |                    | Zoom : Image complète 🔻                                                                                                    |                                                                                                    |  |       |           |            |           |
|               |                       |               |                    |                                                                                                    |                                                                                                    |  |       |           |            | ^         |
| Sexe :        | M/F                   | *             |                    |                                                                                                    |                                                                                                    |  |       |           |            |           |
| Date de       | naissance :           | 1             |                    |                                                                                                    |                                                                                                    |  |       |           |            |           |
| 24            | ·                     |               |                    |                                                                                                    |                                                                                                    |  |       |           |            |           |
| Taille :      |                       | cm            |                    |                                                                                                    |                                                                                                    |  |       |           |            |           |
|               |                       |               |                    |                                                                                                    |                                                                                                    |  |       |           |            |           |
| 3             | à un patient          |               |                    |                                                                                                    |                                                                                                    |  |       |           |            |           |
| 🖉 Image       | e radio               |               |                    |                                                                                                    |                                                                                                    |  |       |           |            |           |
| Prise :       |                       | + <b>·</b> J  |                    |                                                                                                    |                                                                                                    |  |       |           |            |           |
| D'            | Traitement<br>d'image |               |                    |                                                                                                    |                                                                                                    |  |       |           |            |           |
|               |                       |               |                    |                                                                                                    |                                                                                                    |  |       |           |            |           |
| L'image       | n'est pas étalonnée   | 4. Supprimer  |                    |                                                                                                    |                                                                                                    |  |       |           |            |           |
| 4             | Calibrer              | cette analyse |                    |                                                                                                    |                                                                                                    |  |       |           |            |           |
|               |                       |               |                    |                                                                                                    |                                                                                                    |  |       |           |            |           |
|               |                       |               |                    |                                                                                                    |                                                                                                    |  |       |           |            |           |
|               |                       |               |                    |                                                                                                    |                                                                                                    |  |       |           |            |           |
|               |                       |               |                    |                                                                                                    |                                                                                                    |  |       |           |            |           |
|               |                       |               |                    |                                                                                                    |                                                                                                    |  |       |           |            |           |
|               |                       |               |                    |                                                                                                    |                                                                                                    |  |       |           |            |           |
|               |                       |               |                    |                                                                                                    |                                                                                                    |  |       |           |            |           |
|               |                       |               |                    |                                                                                                    |                                                                                                    |  |       |           |            |           |
|               |                       |               |                    |                                                                                                    |                                                                                                    |  |       |           |            |           |
|               |                       |               |                    |                                                                                                    |                                                                                                    |  |       |           |            |           |
|               |                       |               |                    |                                                                                                    |                                                                                                    |  |       |           |            |           |
|               |                       |               |                    |                                                                                                    |                                                                                                    |  |       |           |            |           |
|               |                       |               |                    |                                                                                                    |                                                                                                    |  |       |           |            |           |
|               |                       |               |                    |                                                                                                    |                                                                                                    |  |       |           |            |           |
|               |                       |               |                    |                                                                                                    |                                                                                                    |  |       |           |            |           |
|               |                       |               |                    |                                                                                                    |                                                                                                    |  |       |           |            |           |
|               |                       |               |                    |                                                                                                    |                                                                                                    |  |       |           |            | -         |
|               |                       |               | 4                  |                                                                                                    |                                                                                                    |  |       |           |            | 1. 1.     |

#### Le bouton "Charger" sous la barre de titre, permet d'ouvrir une analyse en affichant la radio du patient en cours, d'un autre patient ou la radio existant dans un fichier quelconque

| 💮 Cephalo LO | DGOSw -                                                  | And Designation of the |   |                                             |                        |
|--------------|----------------------------------------------------------|------------------------|---|---------------------------------------------|------------------------|
| Quitter      | Charger Sauver                                           | Etudes :               | ▼ | Mesurer une distance                        | Angle Mesurer un angle |
| Analyse : Ri | Une radio de<br>Une radio de patient<br>Une radio isolée | (880)<br>►             |   | ✓ Image radio Orien Zoom : Image complète ▼ | tation de Francfort    |
|              | ck                                                       |                        |   |                                             |                        |
| Sexe :       | M/F 💌                                                    |                        |   |                                             |                        |
| Date de r    | naissance :                                              |                        |   |                                             |                        |
| Taille :     |                                                          | cm                     |   |                                             |                        |
| ð            | Attribuer<br>à un patient                                |                        |   |                                             |                        |

#### En ouvrant le module de céphalométrie depuis l'imagerie, la radio sélectionnée s'affiche

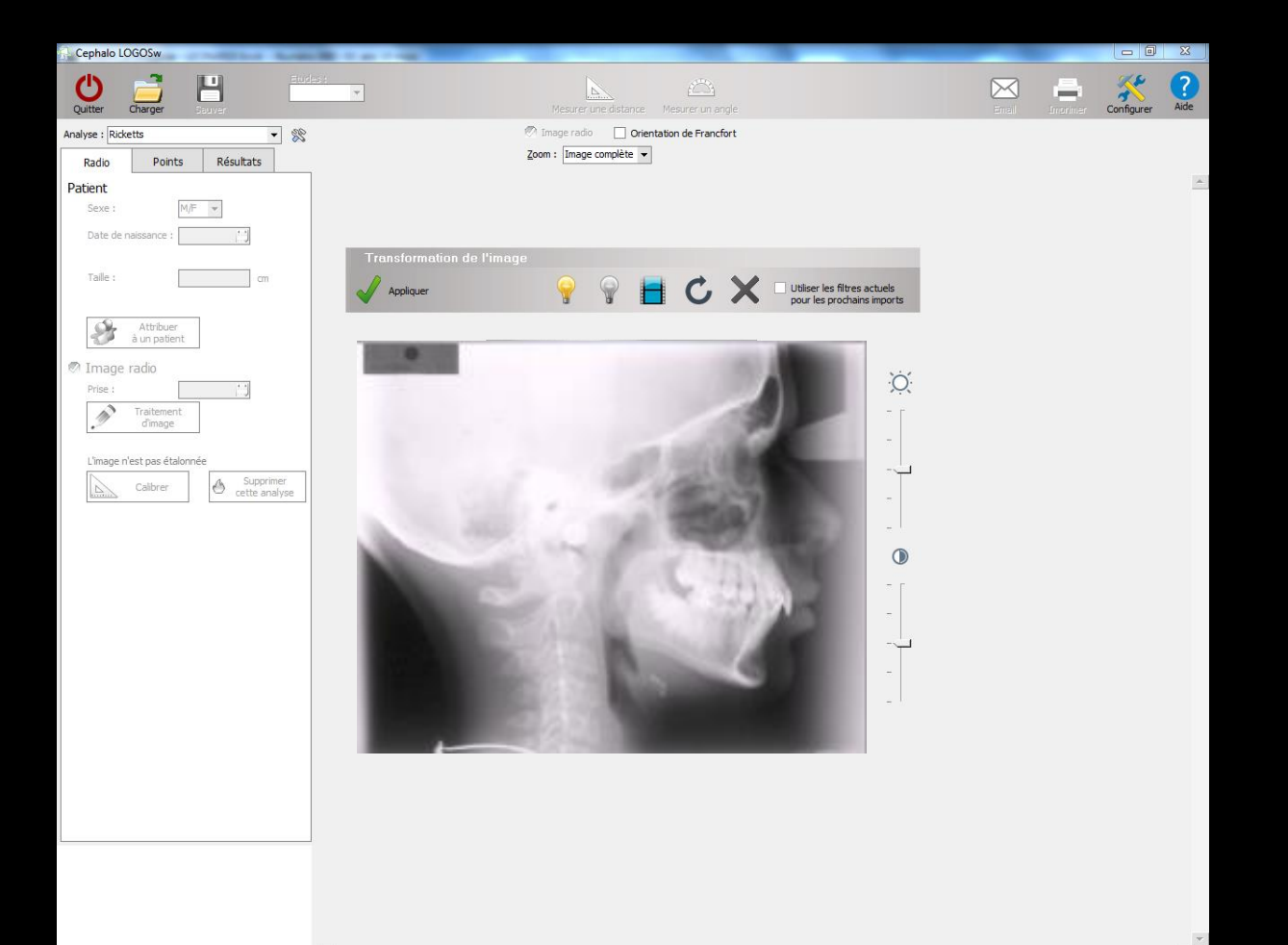

#### Deux curseurs situés à sa droite permettent respectivement de modifier luminosité et contraste

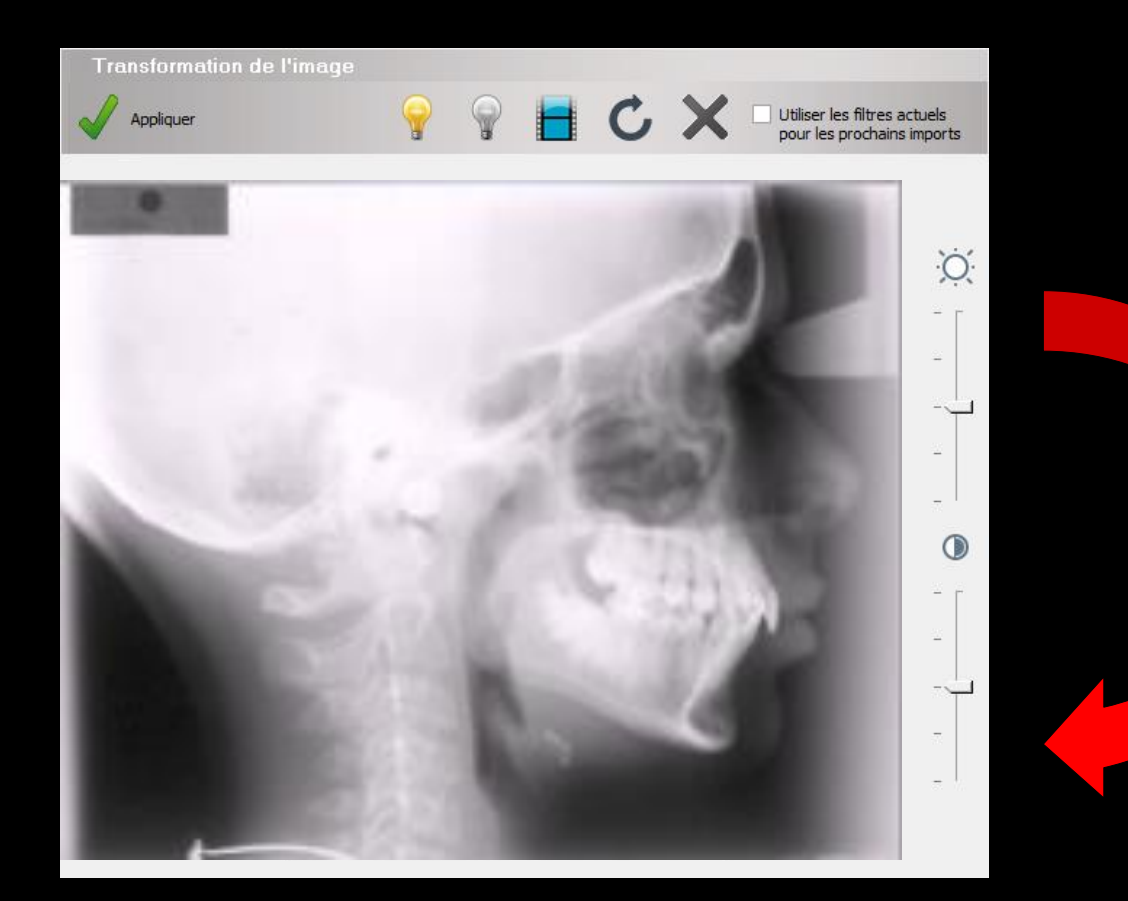

#### Les icones en partie haute permettent d'améliorer la netteté

#### Une case à cocher permet d'enregistrer ces réglages qui seront alors appliqués à toutes les radios

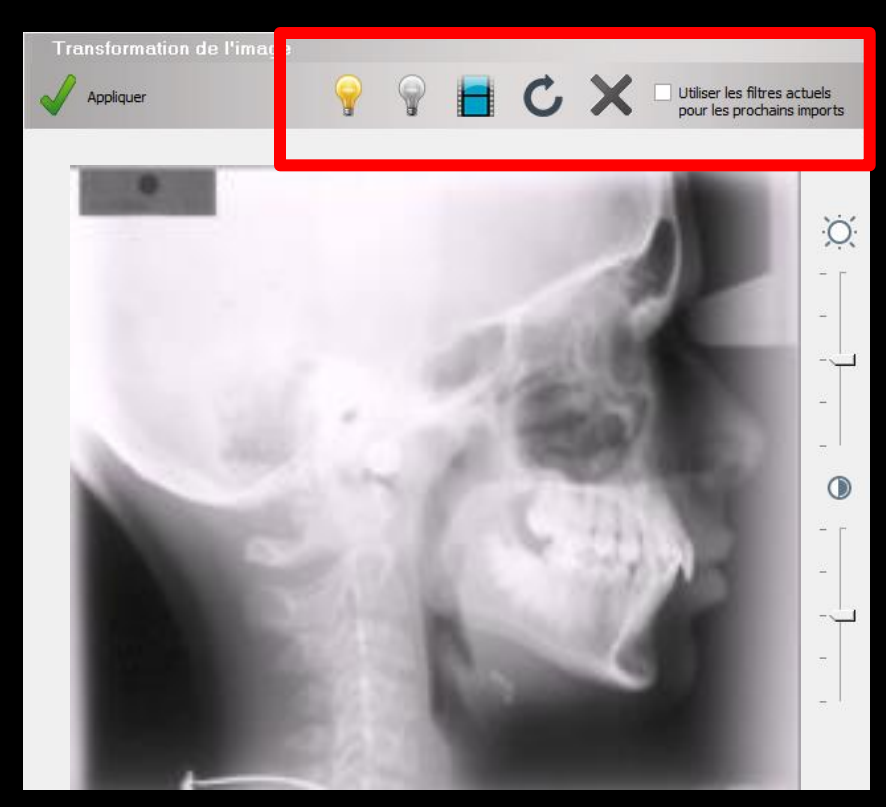

#### La validation par la coche verte va permettre d'accéder au logiciel de céphalométrie pour l'analyse

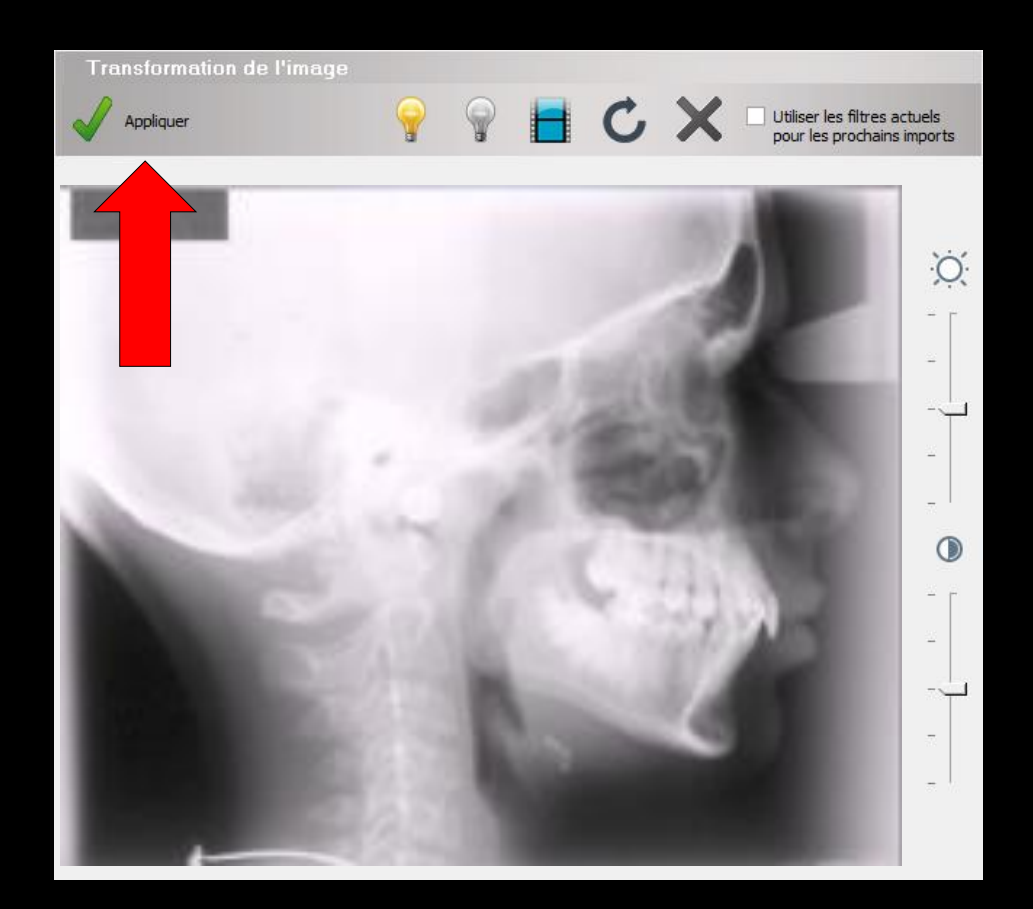

Saisies

Plusieurs types d'analyse peuvent être employés

L'ascenseur en partie haute à gauche permet de sélectionner toutes les mesures, l'analyse Downs ou l'analyse Ricketts

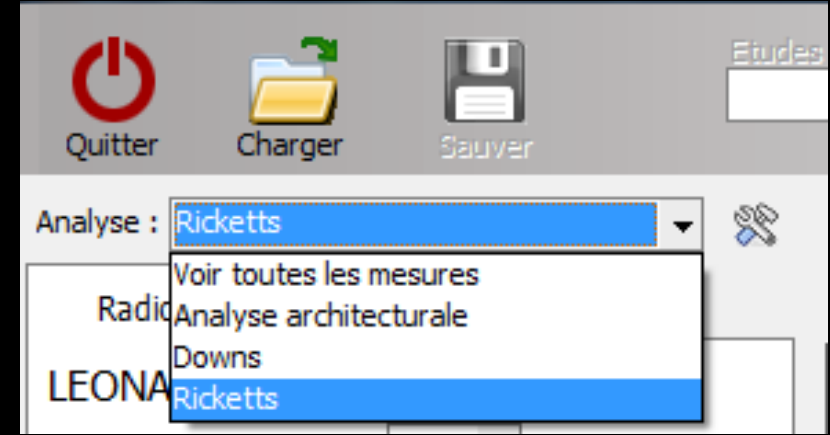

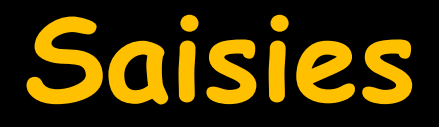

#### En plus de ces analyses livrées en standard, vous pouvez utiliser d'autres analyses ou des analyses personnelles que vous paramétrez selon les étapes suivantes

Après avoir choisi votre analyse, le bouton qui représente des outils, situé immédiatement à droite, ouvre une fenêtre qui présente quatre onglets : "Tracés", "Mesures", "Plans" et "Points"

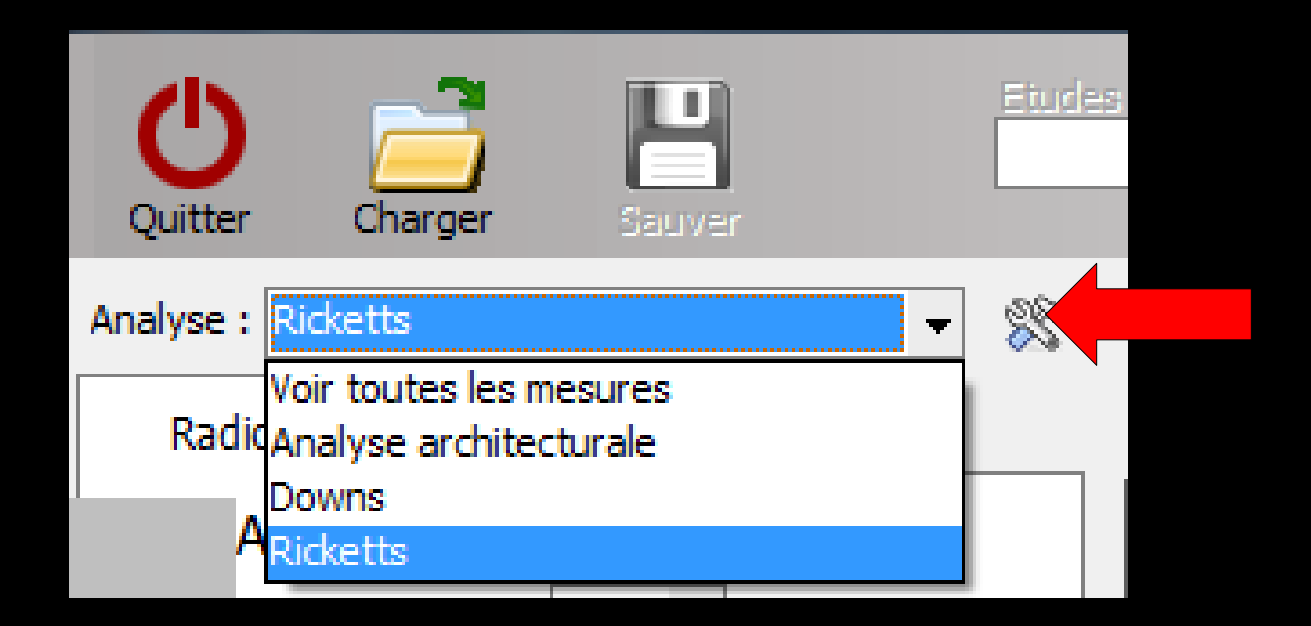

| Q   | Uuitter     | Charger a                 | L)<br>auver  | Etudes :      | <b>*</b>                    | Mesurer un      | e distance Mes | arer un angle |            |          |
|-----|-------------|---------------------------|--------------|---------------|-----------------------------|-----------------|----------------|---------------|------------|----------|
| Ana | lyse : Rick | etts                      | -            | 2             |                             | 🖉 Image radio   | Orientation    | de Francfort  |            |          |
|     | Radio       | Points                    | Résultats    |               |                             | Zoom : Image co | omplète 🔻      |               |            |          |
|     |             | Erick                     |              | Analyse       | licketts                    |                 |                |               |            | x        |
|     | Sexe :      | M/F                       | w            | Nom :         | Rick tts                    |                 |                | S             | upprimer o | ette     |
|     | Date de r   | naissance :               | 4            |               |                             |                 |                |               | analyse    | <u>:</u> |
|     |             |                           |              | Description : |                             | _               |                |               |            |          |
|     | Taille :    |                           | cm           |               |                             | 1               |                |               |            |          |
|     |             |                           |              | Placement     | Tracés Mesures Plans Points | lanaluse (      |                |               |            |          |
|     | 2           | Attribuer<br>à un patient |              |               |                             | andryse :       |                |               |            |          |
|     |             |                           |              |               |                             | Nom             |                | ٩             | Visible    |          |
|     | Image       | radio                     |              |               | Crâne                       |                 |                |               |            |          |
|     | Prise :     |                           | 4            |               | Fosse ptérygo palatine      |                 |                |               |            | .        |
|     | <u>A</u>    |                           | V            |               | Incisive inferieure         |                 |                |               |            |          |
|     | 1           | Traitement                |              |               | Indsive superieure          |                 |                |               |            | •        |
|     |             | uimage                    |              |               | Molaire inférieure          |                 |                |               |            | •        |
|     |             |                           |              |               | Molaire supérieure          |                 |                |               |            | ·        |
|     | L'image n   | 'est pas étalonné         | e            |               | Palais                      |                 |                |               |            | ·        |
|     |             | Calibrat                  | A Supprimer  |               | Symphyse                    |                 |                |               |            |          |
|     |             | Calibrer                  | cette analys | se            | Visage                      |                 |                |               |            |          |
|     |             |                           |              |               |                             |                 |                |               |            |          |
|     |             |                           |              |               |                             |                 |                |               |            | .        |
|     |             |                           |              |               |                             |                 |                |               |            | .        |
|     |             |                           |              |               |                             |                 |                |               |            | .        |
|     |             |                           |              |               |                             |                 |                |               |            |          |
|     |             |                           |              |               |                             |                 |                |               |            | -        |
|     |             |                           |              |               |                             |                 |                |               | 1          |          |
|     |             |                           |              |               |                             |                 | C Qui          | itter         | Valid      | er       |

Fenêtre avec guatre onglets "Tracés", "Mesures", "Plans" et "Points" ⇒Vous y trouvez une table à tris multiples qui vous permet de cocher les items qui vous sont utiles pour chacune des analyses ⇒Vous pouvez les classer dans l'ordre qui vous convient, pour en faciliter la sélection lors de l'élaboration des tracés

Tracés | Mesures | Plans | Points

Placement :

#### Placement : Tracés Mesures Plans Points Placement : Placement : Tracés Mesures Plans Points Tracés Mesures Plans Points Sélectionnez les plans affichés p Sélectionnez les tracés affichés pour l'analyse : analyse : ♥ Visible Catégorie 🔍 🐣 Nom Visible Nom AxL1 ~ Dentaire Crâne ✓. Dentaire AxU1 ~ Fosse ptérygo palatine ~ Dentaire Plan occlusion -Incisive inférieure ~ Ligne esthétique -Facial Incisive supérieure l. Horizontale de Frankfort Osseux **~** Mandibule Mc Namara -Molaire inférieure Osseux PTV ~ Molaire supérieure ~ Osseux Plan overbite ~ Dentaire Palais Facial F1 Symphyse ~ Facial F2 ~ Visage Facial F3 Facial F4 Facial =5 Eacial F6 Facial F7 Osseux C1 Osseux C2 • ( )Ċ Quitter Valider Quitter Valider Placement : Placement : Tracés Mesures Plans Points Tracés Mesures Plans Points Sélectionnez les mesures affichées pour l'analyse : Sélectionnez les points affichés pour l'analyse : Q ▼ Visible ▲ Rang √ Visible ▲ Rang Catégorie Q<sup>A</sup> Catégorie 🔍 📥 Nom Nom Profondeur maxillaire Osseux Po Osseux **v** 1 1 -Osseux Hauteur du maxillaire 2 Osseux lOr 2 ΔΡΜ Angle facial -Dentaire $\checkmark$ Osseux 3 3 SN-Plan palatin • 4 Osseux PNS 4 Osseux Axe facial ~ Osseux CPA Osseux 5 5 V ANS -Osseux Osseux Facial taper 6 6 Xi - Pog $\overline{\checkmark}$ -Osseux 7 Osseux 7 Osseux R1 Osseux Arc mandibulaire -8 8 R2 Osseux Angle mandibulaire -9 Osseux 9 R3 10 Osseux A - plan facial ~ 10 Osseux Hauteur faciale inférieure -11 Osseux R4 11 Osseux -Osseux Go 12 Osseux Hauteur faciale postérieure 12 $\overline{\checkmark}$ Osseux Me 13 Osseux Hauteur faciale antérieure -13 Hauteur faciale totale Osseux Pog 14 -14 Osseux 15 Osseux Gn Osseux Convexité ~ 15 16 Angle de déflexion cranienne Osseux -Osseux 16 17 -Dentaire -17 Position du Condyle Osseux

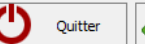

Valider

Valider

#### Il vous est aussi possible de renommer les analyses et d'y ajouter quelques commentaires

#### Ce type de choix vous permet également de réaliser une analyse selon vos propres critères et de la

| nommer |               | Jowns                                             |                        | x        |
|--------|---------------|---------------------------------------------------|------------------------|----------|
|        | Nom :         | Downs                                             | Supprimer o<br>analyse | cette    |
|        | Description : |                                                   |                        |          |
|        | Placement :   | Tracés Mesures Plans Points                       |                        |          |
|        |               | Sélectionnez les tracés affichés pour l'analyse : | 0 Visible              | _        |
|        |               | Crâpe                                             | VISIDIE                | 1. III   |
|        |               | Fosse ptérygo palatine                            |                        |          |
|        |               | Incisive inférieure                               |                        |          |
|        |               | Incisive supérieure                               |                        |          |
|        |               | Mandibule                                         |                        | .        |
|        |               | Molaire inférieure                                |                        |          |
|        |               | Palais                                            |                        |          |
|        |               | Symphyse                                          |                        |          |
|        |               | Visage                                            |                        |          |
|        |               |                                                   |                        |          |
|        |               |                                                   |                        |          |
|        |               |                                                   |                        |          |
|        |               |                                                   |                        |          |
|        |               |                                                   |                        |          |
|        |               |                                                   |                        | <b>–</b> |
|        |               | Quitter                                           | Valide                 | er       |

| Cep alo      | o LOGOSw |                    |          |          | And and a second statement of the second statement of the second statement of |       |          |            | ×         |
|--------------|----------|--------------------|----------|----------|----------------------------------------------------------------------------------------------------|-------|----------|------------|-----------|
| U<br>Quiti r | Charger  | <b>L</b><br>Sauver | Etudes : | <b>*</b> | Mesurer une distance Mesurer un angle                                                                                                    | Email | Imorimer | Configurer | ?<br>Aide |
| Analyse [    |          |                    |          |          | Timage radio Orientation de Francfort                                                                                                    |       |          |            |           |
| Radio        | Points   | Résultats          |          |          | Zoom : Image complète 💌                                                                                                    |       |          |            |           |

# La barre d'icones en partie haute "Charger" pour changer de radio ou importer une analyse faite précédemment

"Sauver" pour sauvegarder l'analyse en cours

La zone de sélection permet de retrouver les analyses faites antérieurement pour le patient en cours

| Cephalo L | .OGOSw    |           |        | state and a local division of the second second |       | - |            | x         |
|-----------|-----------|-----------|--------|-------------------------------------------------|-------|---|------------|-----------|
| Quitter   | Charger 5 | Lauver (  | Eudes: | Mesurer une distance Mesurer un angle           | Email |   | Configurer | ?<br>Aide |
|           |           |           | 8      | Image radio Orientation de Francfort            |       |   |            |           |
| Radio     | Points    | Résultats |        | Zoom : Image complète 👻                         |       |   |            |           |

### Les onglets à gauche "Radio" permet de voir les données enregistrées dans l'état civil du patient et plus bas un sélecteur permet de changer la date de prise du cliché

- Un bouton "Traitement d'image" permet de retrouver les icones de retouche
- Un second bouton "Calibrer" permet d'étalonner les dimensions de l'image

| 💮 Cephalo LO    | GOSw                      |                      |             |
|-----------------|---------------------------|----------------------|-------------|
| Quitter         | Charger S                 | Buver                | Etudes      |
| Analyse : Ricke | tts                       | •                    | 8           |
| Radio           | Points                    | Résultats            |             |
| Patient         |                           |                      |             |
| Sexe :          | M/F                       | -                    |             |
| Date de n       | aissance :                | 1                    |             |
| Taille :        |                           | cm                   |             |
|                 | Attribuer<br>à un patient |                      |             |
| Prise :         | auio                      | 4                    |             |
|                 | Traitement<br>d'image     | 1                    |             |
| L'image n'e     | est pas étalonné          | e                    |             |
|                 | Calibrer                  | Supprim<br>cette ana | ier<br>lyse |

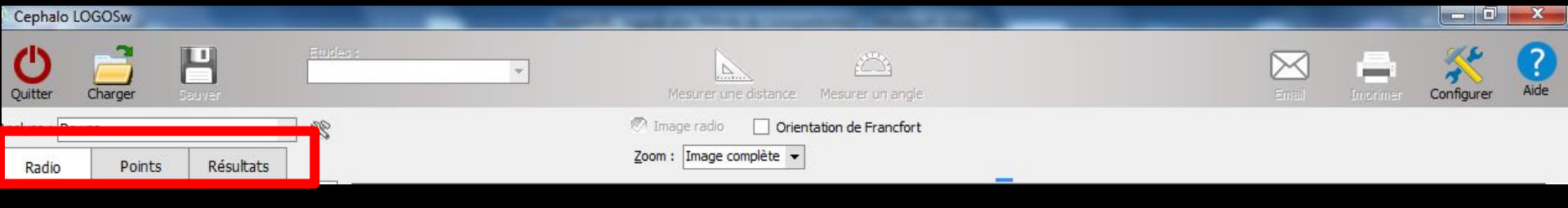

"Points" permet de fixer les points d'analyse ⇒Une liste standard est disponible ✓Vous pouvez cependant en modifier l'ordre ou en ajouter ⇒Voir au chapitre Paramètres

| U<br>Quitter (  | Charger    | H        | Ver                                                                                                    |          | tude |
|-----------------|------------|----------|----------------------------------------------------------------------------------------------------|----------|------|
| Analyse : Ricke | tts        |          |                                                                                                    | -        | 2    |
| Radio           | Points     |          | Résultats                                                                                                    | ;        |      |
|                 |            | Plac     | er tous les                                                                                                    | points   |      |
| No              | m          | seq<br>Q | Afficher                                                                                                    | Placé    | -1   |
| Po              |            |          | <b>v</b>                                                                                                    |          |      |
| Or              |            |          |                                                                                                    |          |      |
| APM             |            |          | <ul> <li>Image: A state of the state of the state of</li></ul> |          |      |
| PNS             |            |          | <b>V</b>                                                                                                    |          |      |
| CPA             |            |          | ✓                                                                                                    |          |      |
| ANS             |            |          | ✓                                                                                                    |          |      |
| A               |            |          | <ul> <li>Image: A start of the start of the start of</li></ul> |          |      |
| R1              |            |          | <u> </u>                                                                                                    |          |      |
| R2              |            |          | <u> </u>                                                                                                    | <u> </u> |      |
| R3              |            |          |                                                                                                    | <u> </u> |      |
| R4              |            |          | Image: A state of the state of the state          | <u> </u> |      |
| Go              |            |          | <u> </u>                                                                                                    |          |      |
| Me              |            |          | <u> </u>                                                                                                    |          |      |
| Pog             |            |          | <u> </u>                                                                                                    |          |      |
| Gn              |            |          | <u> </u>                                                                                                    |          |      |
| B               |            |          |                                                                                                    | <u> </u> |      |
| AC              |            |          |                                                                                                    |          |      |
| Pt              |            |          |                                                                                                    |          |      |
| Pts             |            |          |                                                                                                    |          |      |
| Pti             |            |          | · · ·                                                                                                    | - H      |      |
| Cond            |            |          |                                                                                                    |          |      |
| CondC           |            |          |                                                                                                    |          |      |
| Na              |            |          | <b>v</b>                                                                                                    |          |      |
| ProS            |            |          | <b>V</b>                                                                                                    |          |      |
| LabS            |            |          | ✓                                                                                                    |          |      |
| LabI            |            |          | ✓                                                                                                    |          |      |
| PogS            |            |          | <ul> <li>Image: A start of the start of the start of</li></ul> |          |      |
| Ar              |            |          | ✓                                                                                                    |          |      |
| Ba              |            |          |                                                                                                    |          |      |
| ACP             |            |          | <u> </u>                                                                                                    |          |      |
| S               |            |          |                                                                                                    | <u> </u> |      |
| ACI             |            |          | Image: A state of the state of the state          | <u> </u> |      |
| ACA             |            |          |                                                                                                    |          |      |
| DCI             |            |          | <br>                                                                                                    |          |      |
|                 |            |          | <u> </u>                                                                                                    |          |      |
| Al L6 ocd       |            |          |                                                                                                    |          |      |
| 16 apex         |            |          |                                                                                                    |          |      |
| 16 mes          |            |          |                                                                                                    |          |      |
| 1 2 dia         |            |          |                                                                                                    |          | •    |
| & Paramétrer    | les points |          |                                                                                                    |          |      |

| Quitter Charger   Quitter Charger   Souver Mesurer une distance     Mesurer une distance     Mesurer une distance <th>Cephalo LC</th> <th>OGOSw</th> <th></th> <th></th> <th></th> <th></th> <th></th> <th></th> <th>X</th> | Cephalo LC | OGOSw   |           |         |   |                                       |  |            | X         |
|----------------------------------------------------------------------------------------------------|------------|---------|-----------|---------|---|---------------------------------------|--|------------|-----------|
| Radio     Points     Résultats         Image radio     Orientation de Francfort         Image complète                                                                                                    | Quitter    | Charger | Bauver    | Eudes : | * | Mesurer une distance Mesurer un angle |  | Configurer | ?<br>Aide |
| Radio Points Résultats Zoom : Image complète -                                                                                                    |            |         |           | 2       |   | Image radio Orientation de Francfort  |  |            |           |
|                                                                                                    | Radio      | Points  | Résultats |         |   | Zoom : Image complète 👻               |  |            |           |

Le simple fait de sélectionner les points dans la liste puis d'activer le bouton "placer tous les points séquentiellement" permet de les enregistrer les uns à la suite des autres directement sur la radio ⇒Le curseur de saisie se présente sous la forme d'une croix, un clic sur le point le fige tout en inscrivant son nom abrégé sur l'image

| Quitter C        | harger S   | Buver                                                                                                    |                   | iudes |
|------------------|------------|----------------------------------------------------------------------------------------------------|-------------------|-------|
| Analyse : Ricket | tts        |                                                                                                    | -                 | R     |
| Radio            | Points     | Résultats                                                                                                    | 5                 |       |
|                  | P s        | lacer tous les<br>équentielleme                                                                                                    | points            |       |
| No               | m          | Afficher                                                                                                    | Placé             |       |
| Po               |            |                                                                                                    |                   | •     |
| Or               |            | <u> </u>                                                                                                    |                   |       |
| APM              |            | <ul> <li>✓</li> </ul>                                                                                                    |                   |       |
| PNS              |            |                                                                                                    |                   |       |
| CPA              |            |                                                                                                    |                   |       |
| ANS              |            |                                                                                                    |                   |       |
| A                |            | Image: Image:         |                   |       |
| R1               |            | <ul> <li>Image: A start of the start of the start of</li></ul> |                   |       |
| R2               |            |                                                                                                    |                   |       |
| R3               |            | ✓                                                                                                    |                   |       |
| R4               |            |                                                                                                    |                   |       |
| Go               |            |                                                                                                    |                   |       |
| Me               |            | <ul> <li>Image: A start of the start of the start of</li></ul> |                   |       |
| Pog              |            | <ul> <li>Image: A start of the start of the start of</li></ul> |                   |       |
| Gn               |            | <ul> <li>Image: A start of the start of the start of</li></ul> |                   |       |
| В                |            |                                                                                                    |                   |       |
| Id               |            |                                                                                                    |                   |       |
| AG               |            |                                                                                                    |                   |       |
| Pt               |            |                                                                                                    | Ē                 |       |
| Pts              |            |                                                                                                    |                   |       |
| Pti              |            |                                                                                                    |                   |       |
| Cond             |            |                                                                                                    |                   |       |
| CondC            |            |                                                                                                    |                   |       |
| Na               |            |                                                                                                    |                   |       |
| ProS             |            |                                                                                                    |                   |       |
| Labs             |            |                                                                                                    |                   |       |
| LabI             |            |                                                                                                    | - H               |       |
| Deel             |            |                                                                                                    |                   |       |
| rugo<br>Ar       |            |                                                                                                    |                   |       |
| Ar<br>D-         |            |                                                                                                    |                   |       |
| Da<br>ACD        |            |                                                                                                    |                   |       |
| ACP              |            |                                                                                                    |                   |       |
| 5                |            |                                                                                                    | <u>          </u> |       |
| ACI              |            |                                                                                                    | I                 |       |
| ACA              |            |                                                                                                    | I                 |       |
| DCi              |            |                                                                                                    |                   |       |
| FI               |            |                                                                                                    |                   |       |
| Xi               |            |                                                                                                    | L                 |       |
| L6 occl          |            |                                                                                                    |                   |       |
| L6 apex          |            | <u> </u>                                                                                                    |                   |       |
| L6 mes           |            | Image: A state of the state of the state          |                   | -     |
| 14 dia           |            |                                                                                                    |                   |       |
| 8 Paramétrer     | les points |                                                                                                    |                   |       |

 La saisie des points porion et orbital fait apparaître le plan de Francfort
 La radio présente alors un léger angle afin que celui-ci se présente horizontalement

Si cependant vous souhaitez conserver la radio dans la même position, vous cochez la case "Orientation de Francfort"

La saisie des points suivants fera apparaître automatiquement les plans ou tracés de l'analyse Si certains points anatomiques sont plus délicats à placer, vous pouvez actionner le zoom selon plusieurs niveaux et travailler sur l'image zoomée

Dans ce cas la radio dans son ensemble se présente en bas à gauche en miniature pour vous permettre de vous repérer

#### Une fois tous les points saisis, les tracés du crâne, de la mandibule, du visage, de la symphyse et des dents apparaissent

→Vous activez alors le troisième onglet

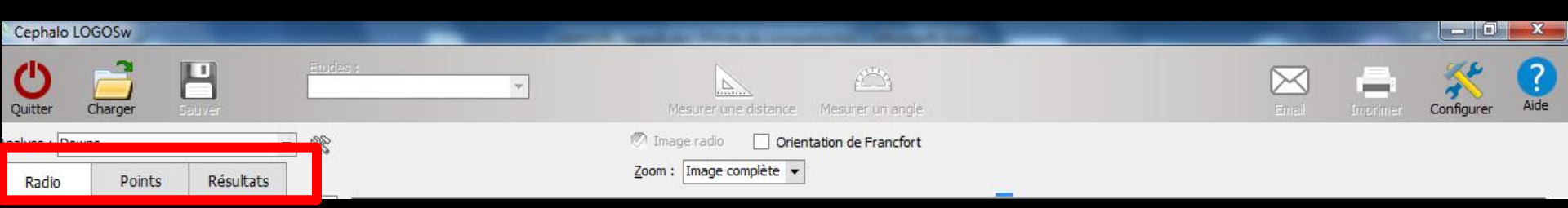

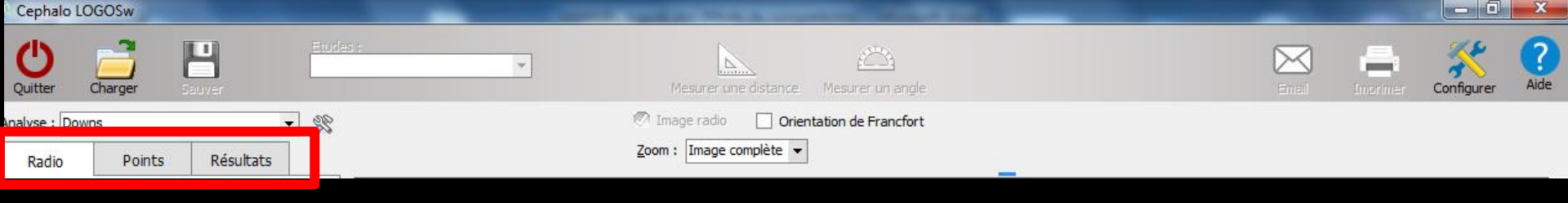

#### "Résultats" présente les tracés, mesures de longueur et d'angles ⇒Une liste standard est proposée, mais, comme pour les points, vous pouvez la personnaliser

| Quitter           | Charger       | H<br>Sauver |         | Etudes  |
|-------------------|---------------|-------------|---------|---------|
| Analyse : Ricke   | tts           |             | -       | *       |
| Radio             | Points        | Ré          | sultats |         |
| Osseux            |               |             |         | <b></b> |
| Profondeur max    | illaire       |             |         |         |
| Hauteur du max    | illaire       |             |         |         |
| Angle facial      |               |             |         |         |
| SN-Plan palatin   |               |             |         |         |
| Axe facial        |               |             |         |         |
| Facial taper      |               |             |         |         |
| Xi - Pog          |               |             |         | •       |
| Arc mandibulaire  | 2             |             |         |         |
| Angle mandibula   | ire           |             |         |         |
| A - plan facial   |               |             |         |         |
| Hauteur faciale i | inférieure    |             |         |         |
| Hauteur faciale   | postérieure   |             |         |         |
| Hauteur faciale   | antérieure    |             |         |         |
| Hauteur faciale   | totale        |             |         |         |
| Convexité         |               |             |         |         |
| Angle de déflexi  | ion cranienne |             |         | •       |

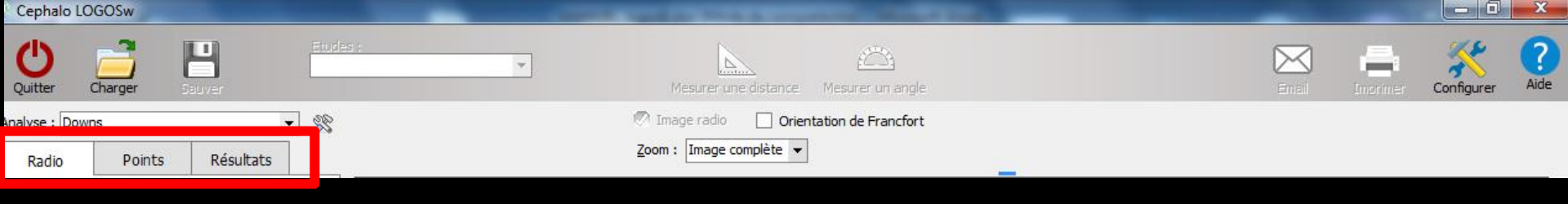

#### Pour chaque valeur, une jauge visualise l'écart à la moyenne

- En cliquant sur la liste des tracés, vous pouvez les visualiser en surimpression
- Pour certaines valeurs, une courte analyse vous est proposée

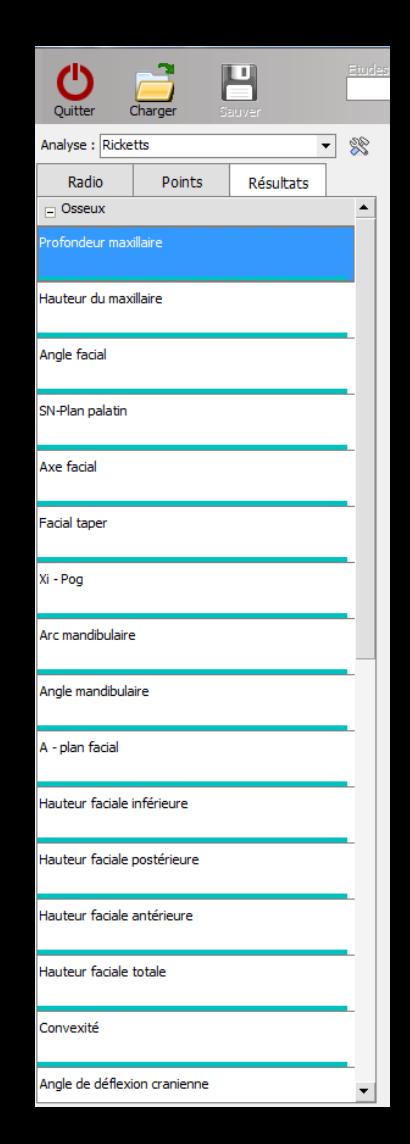

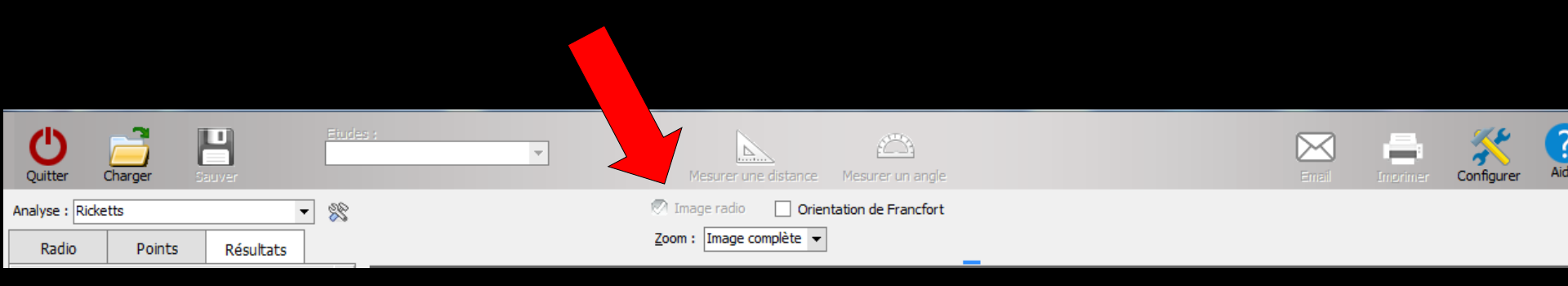

# Vous pouvez faire réapparaître la radio sous les tracés en cochant "Image radio" Il est également possible de zoomer sur les tracés

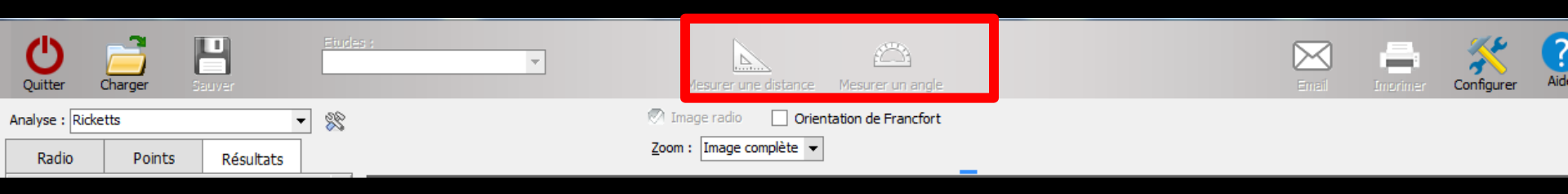

⇒Pour mesurer des distances ou des angles, vous pouvez utiliser la radio comme les tracés des résultats ⇒L'icone "Equerre" du bandeau supérieur permet de calculer la mesure entre deux points déterminés par deux clics

| Quitter         | Charger S |           | Etudes : | Vesurer une distance Mesurer un angle | Email | in a filler filler fill | Configurer | Aid |
|-----------------|-----------|-----------|----------|---------------------------------------|-------|----------------------------------------------------------------------------------------------------|------------|-----|
| Analyse : Ricke | tts       | -         | ] 🗱      | Image radio Orientation de Francfort  |       |                                                                                                    |            |     |
| Radio           | Points    | Résultats |          | Zoom : Image complète 👻               |       |                                                                                                    |            |     |

De la même manière, l'icone
 "Rapporteur" permet de calculer la mesure d'angles entre deux droites sécantes déterminées par trois clics
 Les valeurs de distance et d'angles s'inscrivent en partie basse à gauche

| Quitter         | Charger | <b>L</b><br>jauver | Etudes : | Mesurer une distance Mesurer un angle | Email Configurer |
|-----------------|---------|--------------------|----------|---------------------------------------|------------------|
| Analyse : Ricke | etts    | •                  | 8        | Image radio Orientation de Francfort  |                  |
| Radio           | Points  | Résultats          |          | Zoom : Image complète 💌               |                  |

→Un clic droit sur l'imprimante permet une prévisualisation à l'écran de l'analyse Un clic gauche permet une impression ⇒Vous obtenez alors un tableau reprenant les mesures et une visualisation de l'analyse faite par LOGOSw

Bien entendu, cette présentation est elle aussi entièrement paramétrable

| Quitter         | Charger S | U<br>auver | Eiudes : | Mesurer une distance Mesurer un angle | Email | ingrimer | Configurer | Aic |
|-----------------|-----------|------------|----------|---------------------------------------|-------|----------|------------|-----|
| Analyse : Ricke | tts       | •          | 28       | Image radio Orientation de Francfort  |       |          |            |     |
| Radio           | Points    | Résultats  |          | Zoom : Image complète 🔻               |       |          |            |     |

# Paramètres

L'accès aux paramètres se fait par le bouton situé en haut à droite de la barre d'icones et qui représente des outils

Il va vous permettre de configurer entièrement tous les items des analyses céphalométriques

| Quitter         | Charger | luver     | Etudes : | Mesurer une distance Mesurer un angle | Email | Imorimer | Configurer | Aid |
|-----------------|---------|-----------|----------|---------------------------------------|-------|----------|------------|-----|
| Analyse : Ricke | tts     | •         | 28       | Image radio Orientation de Francfort  |       |          |            |     |
| Radio           | Points  | Résultats |          | Zoom : Image complète 👻               |       |          |            |     |

# Paramètres

⇒La fenêtre qui s'ouvre comporte six onglets  $\Rightarrow$  Pour chacun des items, vous trouvez son nom abrégé, son nom entier →Vous pouvez visualiser son emplacement sur un petit schéma anatomique et éventuellement le modifier

| onfigur           | ation                   |           |             |               |                      |                   |       |            | 2        |
|-------------------|-------------------------|-----------|-------------|---------------|----------------------|-------------------|-------|------------|----------|
| Points            | Tracés                  | Plans     | Mesures     | Analyses      | Environnement        |                   |       |            |          |
| Une me            | esure cor               | respond   | d à un calc | ul effectué   | à partir des élém    | ents saisis ou t  | tracé | sur une ra | adio.    |
|                   | Nom                     |           | ٩           |               | Description          | 0                 | •     | Editer     |          |
| A - pla           | n facial                |           |             |               |                      |                   | Þ     | Modifier   | <b>▲</b> |
| A-MCN             | lamara                  |           | Dista       | nce entre A   | et la ligne de Mc    | Namara            |       | Modifier   |          |
| A-Na-E            | 3                       |           | Align       | ement des i   | maxillaires          |                   |       | Modifier   |          |
| Aligner           | nent incis              | ives inf  | . Align     | ement des i   | ncisives inférieure  | es par rapport    | Þ     | Modifier   |          |
| Aligner           | ment incis              | ives su   | p. Angle    | e des incisiv | es supérieures da    | ans l'os maxillai | Þ     | Modifier   |          |
| Angle I           | base crar               | nienne    | Angle       | e de la droit | e Na-Ba avec le p    | lan de Franck     |       | Modifier   | -        |
| Angle (           | C1/C2                   |           | Angle       | entre les l   | ignes crâniennes     | 1 et 2            | Þ     | Modifier   |          |
| Angle             | C1/C4                   |           | Angle       | entre les l   | ignes crâniennes     | 1 et 4            |       | Modifier   |          |
| Angle (           | C1/F1                   |           | Angle       | entre la cr   | ânienne 1 et le pl   | an facial 1       |       | Modifier   |          |
| Angle             | de déflex               | ion crar  | nienr Ba-N  | Ba-Na / HF    |                      |                   |       | Modifier   |          |
| Angle             | de Mac H                | orris     | Angle       | e des incisiv | es sur la mâchoire   | 2                 | Þ     | Modifier   |          |
| Angle             | de Saddle               | 2         | Déte        | rmine la pos  | sition horizontale ( | de la fosse glé   |       | Modifier   |          |
| Angle             | du plan d               | 'occlusio | on Moye     | nne : 9,3     |                      |                   |       | Modifier   | -        |
|                   |                         |           |             |               |                      |                   | A     |            |          |
| + 0               | réer une                | mesure    | 2           |               |                      |                   |       |            |          |
| Ajoute<br>référen | er depuis<br>Itiel LOGO | le<br>DSw |             |               |                      |                   | Ċ     | Quit       | ter      |

| Quitter         | Charger | L<br>Jauver | Etudes : | Mesurer une distance Mesurer un angle | Email | Imorimer | Configurer | Ai |
|-----------------|---------|-------------|----------|---------------------------------------|-------|----------|------------|----|
| Analyse : Ricke | etts    | •           | 8        | Image radio Orientation de Francfort  |       |          |            |    |
| Radio           | Points  | Résultats   |          | Zoom : Image complète 👻               |       |          |            |    |

## Paramètres

# Les onglets "Points", "Tracés", "Plans", "Mesures" et "Analyses" fonctionnent de la même façon L'onglet "Environnement" agira sur la présentation de votre céphalométrie

| Points  | Tracés     | Plans     | Mesun    | es Analyse                                         | es Environnement       |                   |         |            |          |
|---------|------------|-----------|----------|----------------------------------------------------|------------------------|-------------------|---------|------------|----------|
| Une m   | esure cor  | respond   | là un c  | alcul effecti                                      | ué à partir des élém   | ents saisis ou tr | acé s   | sur une ra | dio.     |
|         | Nom        |           | 0        |                                                    | Description            | ٩                 |         | Editer     |          |
| A - pla | n facial   |           |          |                                                    |                        |                   | ø       | Modifier   | <b>▲</b> |
| A-MCN   | lamara     |           | Dis      | tance entre                                        | e A et la ligne de Mc  | Namara            | Þ       | Modifier   |          |
| A-Na-E  | 3          |           | Ali      | gnement de                                         | es maxillaires         |                   | ø       | Modifier   |          |
| Aligner | ment incis | sives inf | . Ali    | gnement de                                         | s incisives inférieure | es par rapport    | 1       | Modifier   |          |
| Aligner | ment incis | sives su  | p. An    | Angle des incisives supérieures dans l'os maxillai |                        |                   |         | Modifier   |          |
| Angle   | base crar  | nienne    | An       | Angle de la droite Na-Ba avec le plan de Francki   |                        |                   |         | Modifier   |          |
| Angle   | C1/C2      |           | An       | Angle entre les lignes crâniennes 1 et 2           |                        |                   |         | Modifier   |          |
| Angle   | C1/C4      |           | An       | gle entre le                                       | s lignes crâniennes    | 1et 4             | ø       | Modifier   |          |
| Angle   | C1/F1      |           | An       | gle entre la                                       | crânienne 1 et le pl   | an facial 1       | 1       | Modifier   |          |
| Angle   | de déflex  | ion crar  | nienr Ba | -Na/HF                                             |                        |                   | <u></u> | Modifier   |          |
| Angle   | de Mac H   | orris     | An       | gle des inci                                       | sives sur la mâchoire  | 2                 | 1       | Modifier   |          |
| Angle   | de Saddle  | 2         | Dé       | termine la p                                       | osition horizontale    | de la fosse glé   | <u></u> | Modifier   |          |
| Angle   | du plan d  | 'occlusio | n Mo     | yenne : 9,                                         | 3                      |                   | Þ.      | Modifier   | -        |
| + 0     | réer une   | mesure    |          |                                                    |                        |                   |         |            |          |
|         |            |           |          |                                                    |                        | Г                 | 4       |            |          |

#### Le bouton "Ajouter depuis le référentiel LOGOSw" permet, si vous avez détruit certains items standards, de les récupérer à partir de la liste fournie par LOGOSw

| Configur           | ation                  |                    |                            |                           |                                           |                 |                                                                                                    |          | ×       |
|--------------------|------------------------|--------------------|----------------------------|---------------------------|-------------------------------------------|-----------------|----------------------------------------------------------------------------------------------------|----------|---------|
| Points             | Tracés                 | Plans              | Mesures                    | Analyses                  | Environnement                             |                 |                                                                                                    |          |         |
| Certair<br>Tous le | s points<br>s points i | devroni<br>ne sero | t être saisi<br>nt pas néc | s, d'autres<br>essairemen | seront calculés.<br>It utilisés par votre | e analyse.      |                                                                                                    |          |         |
|                    | Nom                    |                    | 0                          |                           | Description                               | ٩               |                                                                                                    | Editer   |         |
| A                  |                        |                    | Sous                       | épineux ou                | ı sub-spinal                              |                 | 1 de la constante da la constante da la consta | Modifier | <b></b> |
| ACA                |                        |                    | Арор                       | hyse Clinoï               | de Antérieure                             |                 |                                                                                                    | Modifier |         |
| ACI                |                        |                    | Арор                       | hyse Clinoï               | de Inférieure                             |                 |                                                                                                    | Modifier |         |
| ACP                |                        |                    | Арор                       | hyse Clinoï               | de Postérieure                            |                 |                                                                                                    | Modifier |         |
| ACS                |                        |                    | Somn                       | net des apo               | physes clinoïdes a                        | antérieure et p |                                                                                                    | Modifier |         |
| AG                 |                        |                    | Арор                       | hyse Génie                |                                           |                 |                                                                                                    | Modifier |         |
| ANS                |                        |                    | Epine                      | nasale ant                | érieure                                   |                 |                                                                                                    | Modifier |         |
| ANSt               |                        |                    | Epine                      | nasale ant                | érieure théorique                         |                 |                                                                                                    | Modifier |         |
| APM                |                        |                    | Alvéo                      | laire Palatir             | n Maxillaire                              |                 |                                                                                                    | Modifier |         |
| Ar                 |                        |                    | Articu                     | ilare                     |                                           |                 |                                                                                                    | Modifier |         |
| В                  |                        |                    | Supra                      | a-mental ou               | sus-mentonnier                            |                 |                                                                                                    | Modifier |         |
| Ba                 |                        |                    | Basio                      | n                         |                                           |                 |                                                                                                    | Modifier |         |
| Br                 |                        |                    | Point                      | Bregma                    |                                           |                 |                                                                                                    | Modifier | -       |
|                    | Créer ur<br>er depuis  | le<br>ISw          |                            |                           |                                           |                 | Ľ                                                                                                    | Quiti    | ter     |